## Statistik und Computergestützte Datenanalyse II: Gliederung

- 1 Sortieren von Fällen
- 2 Aggregieren von Daten
- 3 Zusammenfügen von SPSS-Datendateien
  - 3.1 Zusammenfügen von Fällen (vertikal)
  - 3.2 Zusammenfügen von Variablen (horizontal)

- Die Reihenfolge der Anordnung der Fälle im Daten-Editor von SPSS ist im Allgemeinen ohne Bedeutung. Bestimmte Prozeduren (z.B. das Zusammenfügen von Datendateien) erfordern aber eine bestimmte Reihenfolge (Sortierung) der Fälle. Außerdem ermöglicht eine Sortierung manchmal auch eine leichtere visuelle Inspektion der Daten.
- SPSS kann Daten nach den Werten in einer Variablen sortieren, die z.B. vom Typ String oder numerisch sein kann. Die Daten können aufsteigend oder absteigend nach den Werten der anzugebenden Sortiervariablen sortiert werden. Aufsteigend heißt bei numerischen Variablen entsprechend der Größe der Werte (missing = kleinster Wert) und bei String-Variablen alphabetisch (ä wird "nahezu" wie a behandelt, etc.; Groß=Kleinschreibung).
- Weisen mehrere Fällen den gleichen Wert in der Sortiervariablen auf (Tieblock), so ist deren Reihenfolge in diesem Block "zufällig". Durch die Angabe einer (oder mehrerer weiterer) Sortiervariablen kann man auch die Sortierreihenfolge innerhalb der Tieblocks bestimmen.

|   | vpnr | name   | alter |                      |   | vpnr | name   | alter            |
|---|------|--------|-------|----------------------|---|------|--------|------------------|
| 1 | 1    | Muster | 44    |                      | 1 | 2    | Maier  | <mark>6</mark> 5 |
| 2 | 2    | Maier  | 65    |                      | 2 | 3    | Mühe   | 19               |
| 3 | 3    | Mühe   | 19    | Aufstaizand contiant | 3 | 4    | Muhe   | <mark>6</mark> 5 |
| 4 | 4    | Muhe   | 65    | Auisteigena sortiert | 4 | 1    | Muster | 44               |
| 5 | 5    | Muster | 32    |                      | 5 | 5    | Muster | 32               |
| C |      |        |       | IIallie              | C |      |        |                  |

Unter Daten/Fälle\_sortieren... kann die Datendatei nach einer oder mehreren Stringoder/und numerischen Variablen sortiert werden.

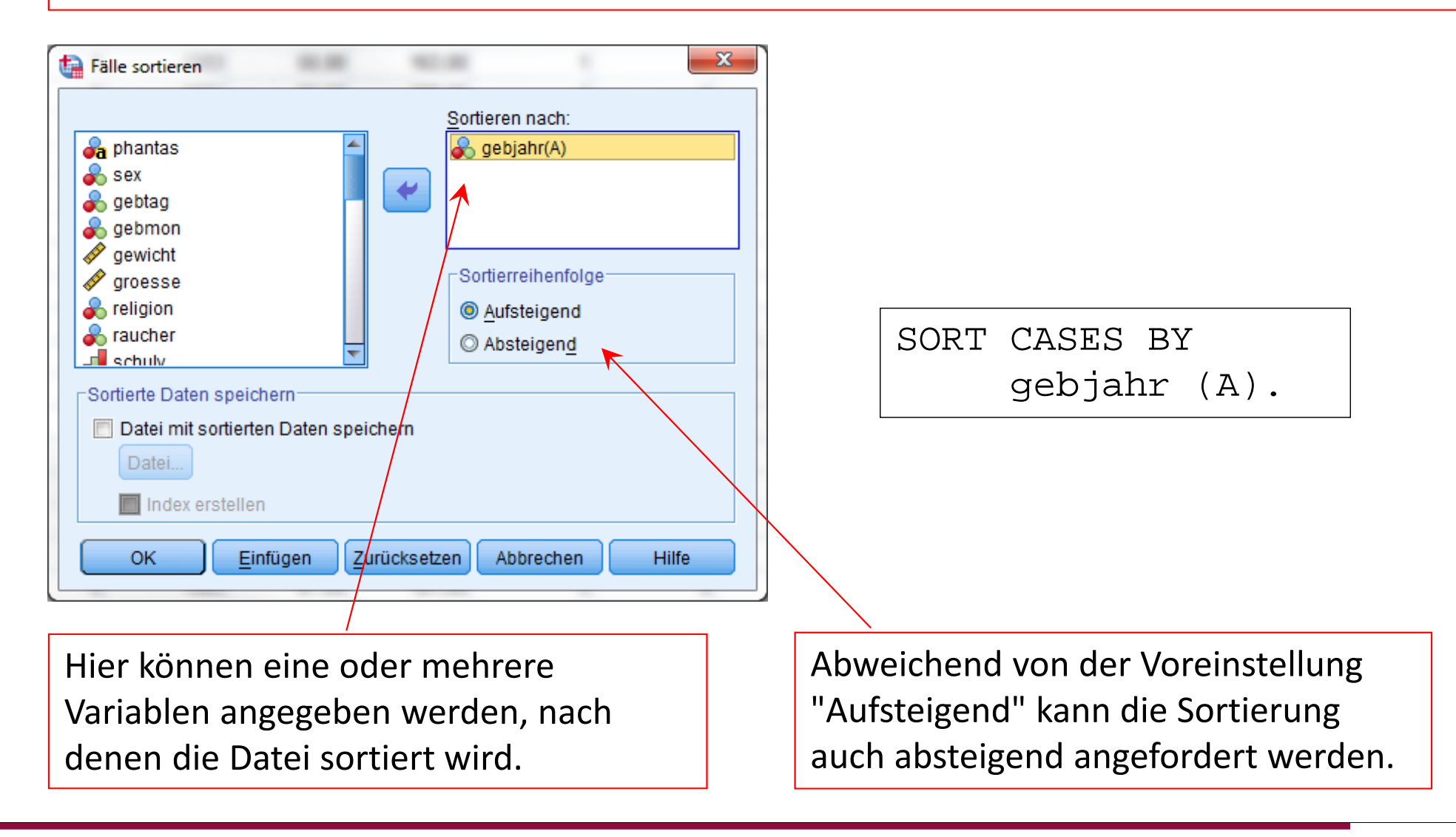

| ta *uebung0910.sav [DataSet1] - IBM SPSS Statistics Dateneditor |                     |                 |           |                      |                   |                       |              |               |   |  |
|-----------------------------------------------------------------|---------------------|-----------------|-----------|----------------------|-------------------|-----------------------|--------------|---------------|---|--|
| Datei B <u>e</u> arbei                                          | t Ansich <u>D</u> a | ter <u>T</u> ra | ansform   | it <u>A</u> nalysier | Direkt <u>m</u> a | arke <u>G</u> rafił E | xtras Fenste | <u>H</u> ilfe |   |  |
| 🛅 🗟 🖨                                                           | - 🕠 🗠               | -24             |           | L 🗐 🔢                | M                 | 🐮 🔜 🗄                 | 44 🎛         | 1∯            | 0 |  |
| 1 : gebjahr                                                     |                     | 1930            |           |                      | :                 | Sichtbar: 36          | von 36 Varia | blen          |   |  |
|                                                                 | phantas             | 6               | sex       | gebtag               | gebmon            | gebjahr               | gewicht      |               |   |  |
| 1                                                               | Loreley             |                 | 2         | 17                   | 11                | 1930                  | 48,00        | <b>*</b>      |   |  |
| 2                                                               | Dornroesch          | nen             | 2         | 2                    | 1                 | 1954                  | 70,00        |               |   |  |
| 3                                                               | lockes              |                 | 2         | 9                    | 7                 | 1955 '                | 63,00        |               |   |  |
| 4                                                               | Waltraud            |                 | 2         | 8                    | 5                 | i 1955                | 56,00        |               |   |  |
| 5                                                               | katharina           |                 | 2         | 28                   | 8                 | 1956                  | 65,00        |               |   |  |
| 6                                                               | Shaik               |                 | 2         | 14                   | 10                | 1958                  | 55,00        |               |   |  |
| 7                                                               | Kama                |                 | 2         | 9                    | 5                 | 1959                  | 69,00        |               |   |  |
| 8                                                               | Schleumel           |                 | 2         | 26                   | 6                 | 1959                  | 65,00        |               |   |  |
| 9                                                               | Mandela             |                 | 1         | 15                   | 11                | 1961                  | 100,00       |               |   |  |
| 10                                                              | bachus              |                 | 2         | 29                   | 11                | 1962                  | -            |               |   |  |
| 11                                                              | Karlchen            |                 | 2         | 5                    | 6                 | 1963                  | 95,00        |               | 1 |  |
| 12                                                              | ginger              |                 | 2         | 28                   | 11                | 1963                  | 58,00        |               |   |  |
| 13                                                              | sevilla             |                 | 2         | 23                   | 5                 | 1964                  | 75,00        |               |   |  |
| 14                                                              | Pinocina            |                 | 2         | 20                   | 10                | 1966 1966             | 68,00        |               | - |  |
| 15                                                              | cinderel            |                 | 2         | 16                   | 11                | 1966                  | 58,00        |               |   |  |
| 16                                                              | palomino            |                 | 2         | 29                   | 11                | 1966                  | 89,00        |               |   |  |
| 17                                                              | orange              |                 | 2         | 12                   | 8                 | 1966                  | 58,00        |               |   |  |
| 18                                                              | uhrh                |                 | 2         | 17                   | 1                 | 1967                  | 56,00        |               |   |  |
| 19                                                              | Sonnenblu           | me              | 2         | 20                   | 5                 | 1967                  | 66,00        |               |   |  |
| 20                                                              | tiddel              |                 | 2         | 12                   | 12                | 1967                  | 78,00        | -             |   |  |
|                                                                 | 1                   |                 |           |                      |                   |                       |              |               |   |  |
| Datenansich                                                     | t Variable          | nansi           | cht       |                      |                   |                       |              |               |   |  |
|                                                                 | IBM SF              | PSS S           | tatistics | -Prozessor           | ist bereil        | Unicod                | le:ON        |               |   |  |

Hier sind die Personen (=Fälle) jetzt aufsteigend nach dem Geburtsjahr (Variable gebjahr) sortiert.

Personen mit gleichem Geburtsjahr werden in ihrer Reihenfolge "zufällig" angeordnet.

Um innerhalb der Tieblöcke zu sortieren, kann man auch mehrere Sortiervariablen angeben, im Beispiel gebjahr, gebmon und gebtag.

| 16 |            |                |            |            |            |         |         | _ |
|----|------------|----------------|------------|------------|------------|---------|---------|---|
|    |            | phantas        | sex        | gebtag     | gebmon     | gebjahr | gewicht |   |
|    | 1          | Loreley        | 2          | 17         | 11         | 1930    | 48,00   |   |
|    | 2          | Dornroeschen   | 2          | 2          | 1          | 1954    | 70,00   |   |
|    | 3          | Waltraud       | 2          | 8          | 5          | 1955    | 56,00   |   |
|    | 4          | lockes         | 2          | 9          | 7          | 1955    | 63,00   |   |
|    | 5          | katharina      | 2          | 28         | 8          | 1956    | 65,00   |   |
|    | 6          | Shaik          | 2          | 14         | 10         | 1958    | 55,00   |   |
|    | 7          | Kama           | 2          | 9          | 5          | 1959    | 69,00   |   |
|    | 8          | Schleumel      | 2          | 26         | 6          | 1959    | 65,00   |   |
|    | 9          | Mandela        | 1          | 15         | 11         | 1961    | 100,00  |   |
|    | 10         | bachus         | 2          | 29         | 11         | 1962    |         |   |
|    | 11         | Karlchen       | 2          | 5          | 6          | 1963    | 95,00   |   |
|    | 12         | ginger         | 2          | 28         | 11         | 1963    | 58,00   |   |
|    | 13         | sevilla        | 2          | 23         | 5          | 1964    | 75,00   |   |
|    | 14         | orange         | 2          | 12         | 8          | 1966    | 58,00   |   |
|    | 15         | Pinocina       | 2          | 20         | 10         | 1966    | 68,00   |   |
|    | 16         | cinderel       | 2          | 16         | 11         | 1966    | 58,00   |   |
|    | 17         | palomino       | 2          | 29         | 11         | 1966    | 89,00   |   |
|    | 18         | uhrh           | 2          | 17         | 1          | 1967    | 56,00   |   |
|    | 19         | Sonnenblume    | 2          | 20         | 5          | 1967    | 66,00   |   |
|    | 20         | tiddel         | 2          | 12         | 12         | 1967    | 78,00   | - |
|    |            | 4              |            |            |            |         | )       | • |
|    | Datenansic | t Variablenans | icht       |            |            |         |         |   |
|    |            | IBM SPSS S     | Statistics | -Prozessor | ist bereil | Unicod  | e:ON    |   |

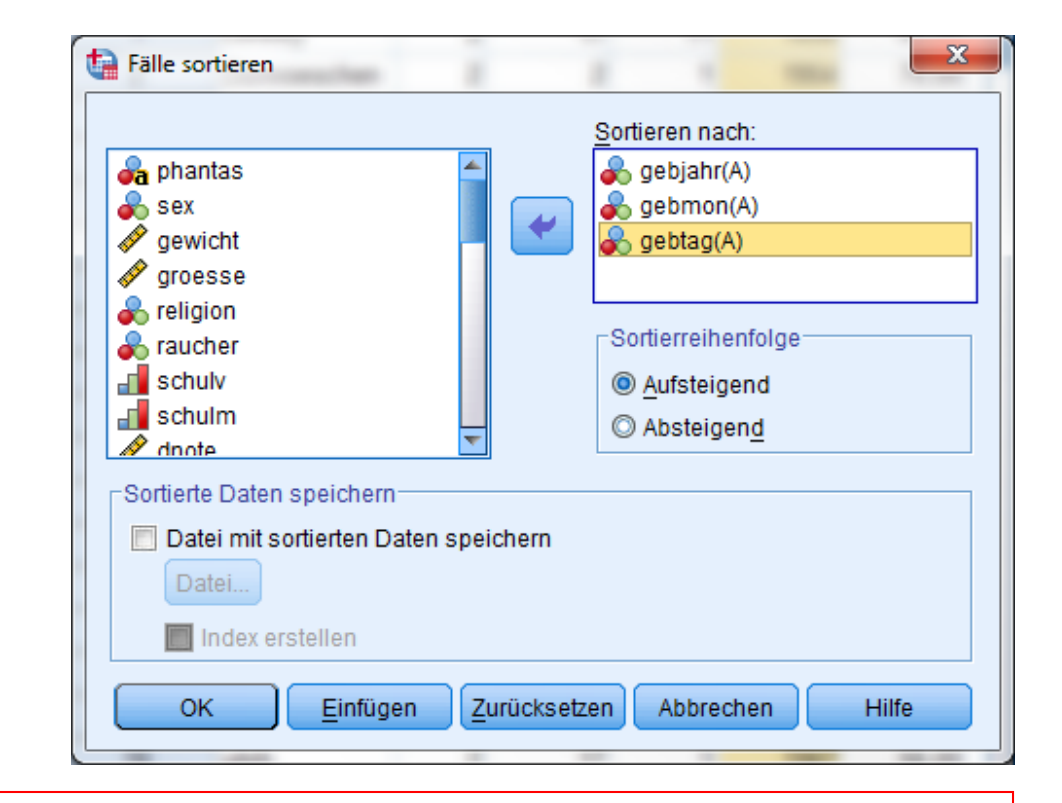

In diesem Fall wird innerhalb der Fälle, die in der ersten Sortiervariablen (gebjahr) den gleichen Wert haben aufsteigend nach der zweiten Variablen (gebmon) sortiert und dann in den Fällen, die in beiden ersten Sortiervariablen den gleichen Wert haben hinsichtlich der dritten Variablen (gebtag) sortiert. Die Reihenfolge der Sortiervariablen ist also bedeutsam!

## Statistik und Computergestützte Datenanalyse II: Gliederung

- 1 Sortieren von Fällen
- 2 Aggregieren von Daten
- 3 Zusammenfügen von SPSS-Datendateien
  - 3.1 Zusammenfügen von Fällen (vertikal)
  - 3.2 Zusammenfügen von Variablen (horizontal)

- Manchmal ist man daran interessiert, statistische Analysen nicht auf der Ebene der Personen (Fälle) sondern auf der Ebene von Gruppen von Personen, die in einer oder mehreren Variablen übereinstimmen, zu berechnen. Dazu kann man eine neue Datendatei erzeugen (aggregieren), die als Fälle nicht mehr die Personen, sondern die Mittelwerte einer Gruppe von Personen (oder andere Statistiken) enthält. Mit dieser neuen Datendatei kann man dann wieder wie üblich alle möglichen Analysen durchführen.
- Beispiel: Im Rahmen der Lehrvaluation beurteilen Studierende die Qualität von Seminaren. Geben wir diese Daten in SPSS ein, so ist jeder Fragebogen (Person) eine Zeile und durch eine Variable (hier vcode) wird eindeutig die beurteilte Veranstaltung identifiziert.

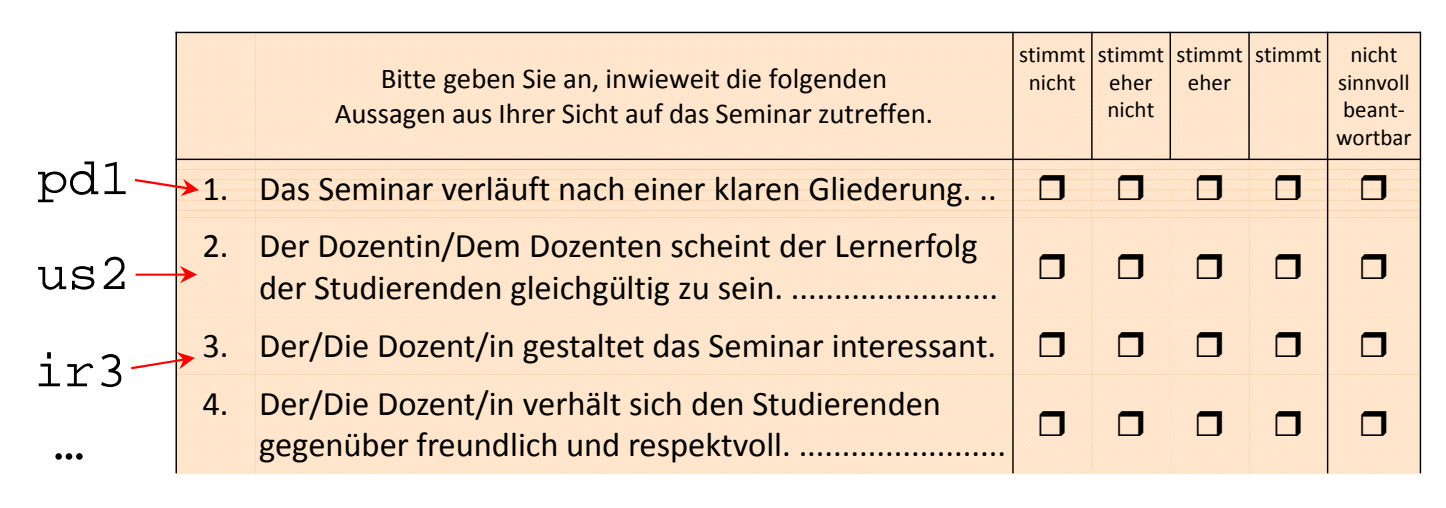

| vcode  | pd1 | us2 | ir3 | $n_k$        |
|--------|-----|-----|-----|--------------|
| 102003 | 3   | 4   | 4   |              |
| 102003 | 4   | ,   | 3   |              |
|        |     |     |     |              |
| 102003 | 4   | 3   | 4   |              |
| 102014 | 4   | 3   | 2   |              |
|        |     |     |     | $\rangle$ 26 |
| 102014 | 2   | 3   | 3   |              |
| 102019 | 4   | 4   | 4   | -            |
|        |     |     |     |              |

- ➤ Ingesamt enthält unsere Datendatei die Urteile von n = 4406 Studierenden, die sich auf k = 240 Veranstaltungen beziehen. Die Zahl der Studierenden pro Seminar schwankt zwischen n<sub>102</sub> = 3 und n<sub>22</sub> = 84 (durchschnittlich  $\overline{n}_{\bullet}$  = 18.4).
- Wollten wir nun z.B. wissen, wie die mittlere Bewertung der Frage (des Likert-Items) pd1= "Das Seminar verläuft nach eine klaren Gliederung", gemittelt über die Veranstaltungen ausfällt, so müssten wir den Mittelwert über die mittleren Bewertungen der Veranstaltung bestimmen.
- Frage: Resultiert nicht der selbe Mittelwert, wenn wir gleich über alle Antworten mitteln? Formal: Wenn x<sub>ij</sub> die Antwort der Person i in der Veranstaltung j auf die obige Frage ist, gilt dann

$$\frac{\sum_{i=1}^{n_j} \sum_{j=1}^k x_{ij}}{n} \stackrel{?}{=} \frac{\sum_{j=1}^k \overline{x}_j}{k} \quad \text{wenn } \overline{x}_j = \frac{\sum_{i=1}^{n_j} x_{ij}}{n_j}$$

der Mittelwert der Veranstaltung j(mit  $n_j$  Teilnehmern) ist?

Die Antwort lautet im Allgemeinen: Nein.

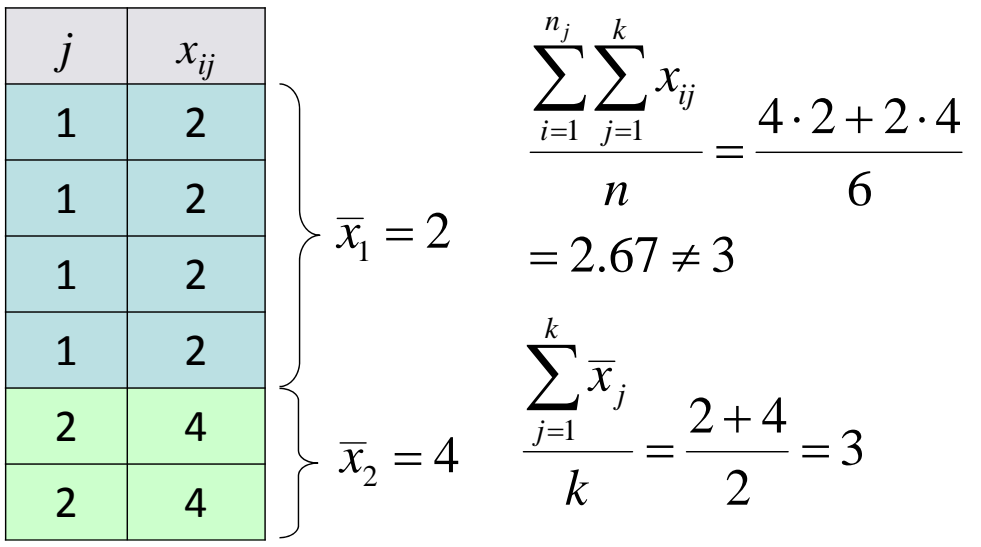

- > Der Mittelwert der Mittelwerte  $\overline{x}_j$  entspricht nur dann dem Mittelwert über alle Daten  $x_{ij}$ , wenn alle Gruppen j die gleiche Größe aufweisen und keine missing data existieren, also gilt:  $n_1 = n_2 = ... = n_j = ... = n_k$  (die Zahl aller gültigen Werte in allen Gruppen gleich sind).
- Allgemein gilt: Statistiken auf der Ebene der Rohdaten (Personen) entsprechen nicht (notwendig) den Statistiken auf einer höheren Ebene (hier: Veranstaltungen). Dies gilt auch, z.B. wenn man die Varianzen der Rohwerte und der Varianzen der gemittelten Werte berechnet oder die Korrelationen zwischen zwei Variablen auf der Ebene der Personen und der Veranstaltungen. (Die Varianzen und Korrelationen sind noch nicht einmal gleich, wenn die Stichprobengrößen gleich sind.)
- Man muss also immer überlegen, auf welcher Ebene man die Analysen durchführen will und dies dann auch berichten.
- Im Beispiel würde man, wenn man den Gesamtmittelwert über die Mittelwerte der Veranstaltungen statt über alle Personen berechnen würde, alle Veranstaltungen gleich gewichten. Ein Seminar, das von 3 Studierenden bewertet wurde, würde den Gesamtwittelwert also genauso stark beeinflussen, wie eines, das von 60 Studierenden bewertet wurde. Beim Mittelwert über alle Personen würde das letztere Seminar andernfalls 30 mal stärker eingehen.

Um Gruppen von Fällen (Personen) zu einem Fall zusammenfassen und die in den Gruppen aggregierten Werte (z.B. Mittelwerte) in eine neue SPSS-Datendatei zu schreiben, muss man die Gruppen durch die Werte in einer (oder mehreren) kategorialen Break-Variablen definieren.

| vcode  | pd1                 | us2 | ir3 |   |         |           |               |              |     |        |
|--------|---------------------|-----|-----|---|---------|-----------|---------------|--------------|-----|--------|
| 102003 | 3                   | 4   | 4   | ) |         | vcode     | pd1mean       | us2mean      | ••• | nbreak |
| 102003 | 4                   | ,   | 3   |   |         | 102003    | 3.38          | 3.00         |     | 8      |
|        |                     |     |     |   | ↗       | 102014    | 3.72          | 3.46         |     | 26     |
| 102003 | 4                   | 3   | 4   |   | 1       | 102019    | 3.78          | 3.50         |     | 10     |
| 102014 | 4                   | 3   | 2   |   |         |           |               |              |     |        |
|        |                     |     |     |   |         |           | 1 Fall = 1 Ve | eranstaltung |     |        |
| 102014 | 2                   | 3   | 3   |   | /<br>   |           | 1             |              |     |        |
| 102019 | 4                   | 4   | 4   |   | break-v | variable: |               |              |     |        |
|        |                     |     |     |   | VC      | ode       |               |              |     |        |
| 16     | 1  Fall = 1  Person |     |     |   |         |           |               |              |     |        |

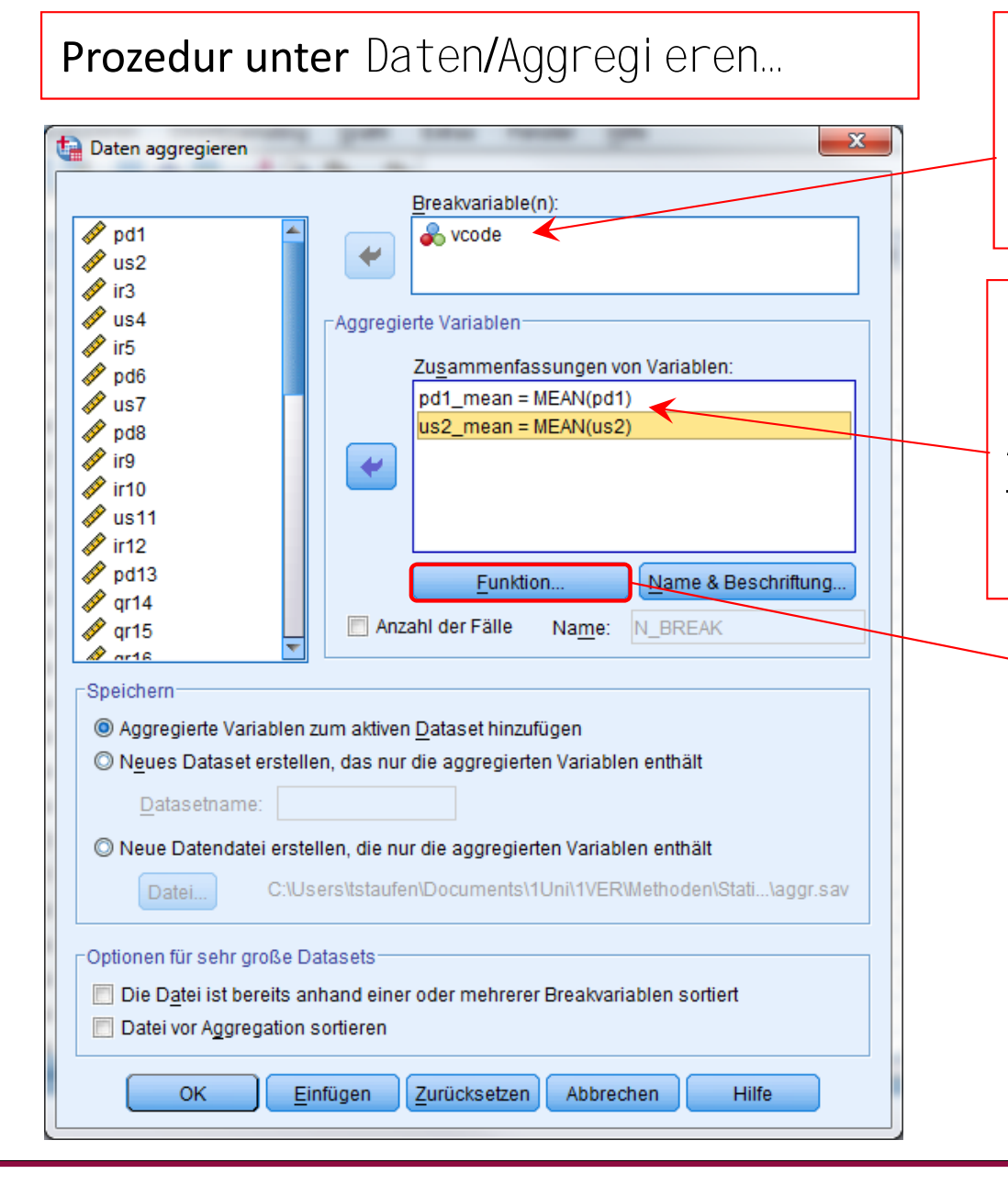

Hier werden eine oder mehrere kategoriale Break-Variablen angegeben. Jede Kombination von Break-Variablenwerten definiert eine Gruppe.

Hier werden die Variablen angegeben, über die aggregiert werden soll sowie deren Aggregierungsfunktion (Standard (Funktion): mean). Nur diese Variablen werden in die neue Datei geschrieben.

| Auswertungsstatis       | tik Bestimmte Werte        | Anzahl der Fälle               |
|-------------------------|----------------------------|--------------------------------|
| Mittelwert              | O Erste                    | Gewichtet                      |
| © Media <u>n</u>        | © <u>L</u> etzte           | O Gewichtet fehlend            |
| © <u>S</u> umme         | ⊘ Minim <u>u</u> m         | O Ungewichtet                  |
| © Standa <u>r</u> dabwe | eichung 🔘 Ma <u>x</u> imum | O Ungewic <u>h</u> tet fehlend |
| © <u>P</u> rozentwerte  | © An <u>t</u> eile         | gkeiten                        |
|                         | Wert:                      |                                |
| Ounter                  |                            |                                |

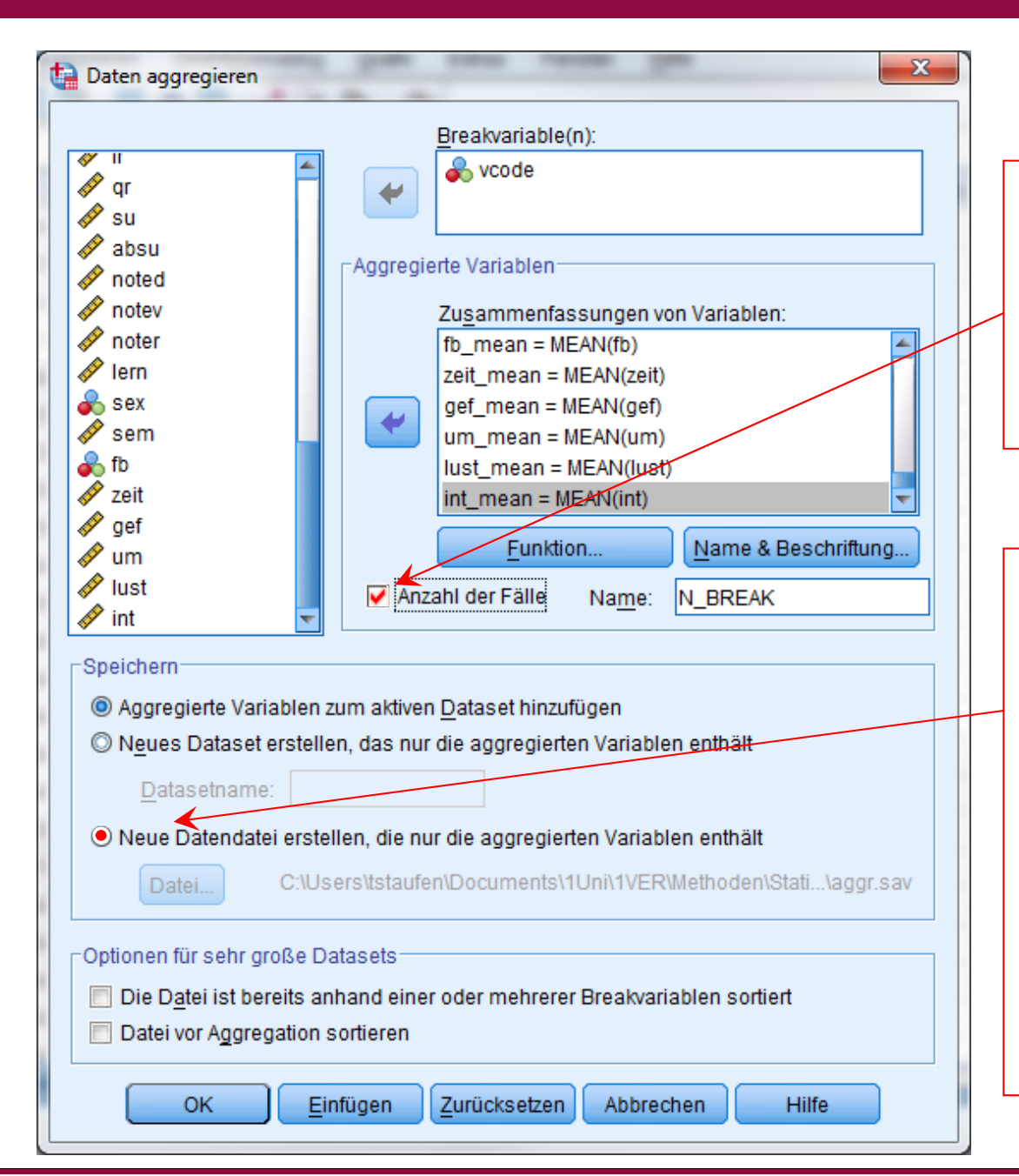

Hier kann als zusätzliche Variable die Zahl der aggregierten Fälle pro Gruppe erzeugt werden (sinnvoll!). Der Name kann abweichend vom Weglasswert N\_BREAK spezifiziert werden.

Hier wird unter (Datei ...) der Name der . sav-Datei angegeben werden, in der die aggregierten Daten gespeichert werden sollen. Diese Datei wird dann durch die Prozedur erstmal nur gespeichert und nicht gleich geöffnet.

(Möglich ist z.B. alternativ auch das Hinzufügen der Daten in die aktuelle Datei oder ein neues Datenblatt.)

| SORT CASES BY voode                    |                                                                                   |                                   |  |  |  |  |
|----------------------------------------|-----------------------------------------------------------------------------------|-----------------------------------|--|--|--|--|
| AGGREGATE                              |                                                                                   | Nebenstehend die Syntax des       |  |  |  |  |
| /OUTFILE='d:\stat2spss\fesem           | _aggr.sav'                                                                        | eingefügten Aggregierungsbefehls. |  |  |  |  |
| / PRESORTED                            |                                                                                   |                                   |  |  |  |  |
| /BREAK=vcode                           |                                                                                   |                                   |  |  |  |  |
| /pd1_mean=MEAN(pd1)                    |                                                                                   |                                   |  |  |  |  |
| /us2_mean=MEAN(us2)                    | SORT CASES                                                                        | BY vcode.                         |  |  |  |  |
| /ir3_mean=MEAN(ir3)                    | AGGREGATE<br>/OUTFILE='d:\stat2spss\fesem_aggr.sav'<br>/PRESORTED<br>/BREAK=vcode |                                   |  |  |  |  |
| /us4_mean=MEAN(us4)                    |                                                                                   |                                   |  |  |  |  |
|                                        |                                                                                   |                                   |  |  |  |  |
| /int_mean=MEAN(int)                    |                                                                                   |                                   |  |  |  |  |
| /N_BREAK=N.                            | /pd1=MEAN(pd1)                                                                    |                                   |  |  |  |  |
|                                        | /us2=MEAN                                                                         | (us2)                             |  |  |  |  |
| Sinnvoll ist meistens (wie rechts) vor | /ir3=MEAN                                                                         | (ir3)                             |  |  |  |  |
| der Ausführung des Befehls in der      | /us4=MEAN                                                                         | (us4)                             |  |  |  |  |
| Syntax die Namen für die Variablen     |                                                                                   |                                   |  |  |  |  |
| in der neuen aggregierten Datei von    | /int=MEAN(int)                                                                    |                                   |  |  |  |  |
| dem Zusatz _mean zu betreien.          | /N_BREAK=N.                                                                       |                                   |  |  |  |  |

| fesem.sav            | [DataSet2] - IB                                      | SM SPSS St      | tatistics Dat      | teneditor            | -          | -                  | (manager             | -     |                     | ×                        |                   |            |                           |                           |                            | 1                     |      |
|----------------------|------------------------------------------------------|-----------------|--------------------|----------------------|------------|--------------------|----------------------|-------|---------------------|--------------------------|-------------------|------------|---------------------------|---------------------------|----------------------------|-----------------------|------|
| Datei B <u>e</u> arl | beiten Ansicht                                       | <u>D</u> aten 1 | <u>T</u> ransformi | erei <u>A</u> nalysi | ieren Dire | ekt <u>m</u> arket | tin <u>i G</u> rafik | Extra | is Fenster <u>I</u> | Hilfe                    | R                 | oh         | datendat                  | ei fese                   | m.sav                      |                       |      |
|                      | ) 🖪 🖛                                                | <b>1</b>        | S 🛃 🗐              | P H                  |            | 2 ==               | 4 🗄                  | 14    | 🗞 🍋 👎               | b                        |                   |            |                           |                           |                            | J                     |      |
|                      |                                                      |                 |                    |                      |            |                    | Sichtb               | ar: 4 | 1 von 41 Varia      | ablen                    |                   |            |                           |                           |                            |                       |      |
|                      | vcode                                                | pd1             | us2                | ir3                  | us4        | ir5                | pd6                  | us7   | / pd8               |                          |                   |            |                           |                           |                            |                       |      |
| 1                    |                                                      |                 |                    |                      |            |                    |                      |       |                     |                          |                   |            |                           |                           |                            |                       |      |
| 2                    | 102003                                               | 4               |                    | 3                    | 3          | 4                  | 3                    | t     | fesem_ago           | gr.sav [DataSe           | t3] - IBM SPS     | S Stat     | tistics Dateneditor       |                           |                            |                       | x    |
| 3                    | 102003                                               | 3               | 3                  | 3                    | 4          | 3                  | 4                    |       | Datei B <u>e</u> ar | beiten Ansi              | cht <u>D</u> aten | Tran       | sformieren <u>A</u> nalys | sieren Direkt <u>m</u> ar | keting <u>G</u> rafik Extr | as Fenster <u>H</u> i | ilfe |
| 4                    | 102003                                               | 3               | 3                  | 4                    | 3          | 4                  | 4                    |       |                     |                          | • • • • • • •     | +          |                           | 🐮 🖂 📰 🖚                   | 📰 🎝 🚱 🌑                    |                       |      |
| 5                    | 102003                                               | 4               | 4                  | 4                    | 4          | 3                  | 3                    |       |                     | - Annual -               |                   |            |                           |                           | Sichtha                    | r: 42 yon 42 Varial   | blen |
| 6                    | 102003                                               | 3               | 3                  | 3                    | 2          | 3                  | 2                    |       |                     |                          |                   |            |                           | ÷0                        |                            | :                     |      |
| - /                  | 102003                                               | 3               | 1                  | 3                    | 3          | ქ<br>ე             | 2                    |       | 1                   | VCODE 102002             | pd1_mea           | an<br>2.20 | usz_mean                  | Ir3_mean                  | us4_mean                   | rs_mean               |      |
| 0                    | 102003                                               | 4               | 3<br>2             | 4                    | 2          | 3                  | 4                    |       |                     | 102003                   |                   | 2,30       | 3,00                      | 3,50                      | 3,25                       | 3,13                  |      |
| 10                   | 102014                                               | 4               | 3                  | 2                    | 3          | 4                  | 4                    |       | 2                   | 102014                   |                   | 3,1Z       | 3,40                      | 3,22                      | 3,11                       | 3,29                  | - 1  |
| 11                   | 102014                                               | 4               | 3                  | 4                    | 4          | 3                  | 4                    |       | 3                   | 102019                   |                   | 3,10       | 3,50                      | 3,50                      | 4,00                       | 3,11                  | - 1  |
| 12                   | 102014                                               | 3               | 2                  | 3                    | 4          | 3                  | 3                    |       | 4                   | 103001                   |                   | 3,19       | 3,13                      | 2,94                      | 3,00                       | 3,13                  | - 1  |
| 13                   | 102014                                               | 4               | 3                  | 5                    | 4          | 3                  | 3                    |       | 5                   | 103004                   |                   | 3,11       | 3,03                      | 2,04                      | 3,73                       | 2,71                  | - 1  |
| 14                   | 102014                                               | 4               | 4                  | 4                    | 4          | 3                  | 4                    |       | 7                   | 103005                   |                   | 3,96       | 3,38                      | 3,30                      | 3,40                       | 3,06                  | - 1  |
| 15                   | 102014                                               | 4               | 4                  | 4                    | 4          | 4                  | 3                    |       | 1                   | 103000                   |                   | 4,00       | 3,75                      | 3,50                      | 3,50                       | 2,91                  | - 0  |
| 16                   | 102014                                               | 1               | 1                  | 3                    | Л          | 3                  | 3                    |       | 0                   | 103007                   |                   | 4,00       | 4,00                      | 3,29                      | 4,00                       | 2,00                  |      |
|                      | 1                                                    |                 |                    |                      |            | _                  |                      | ╡╠    | 9                   | 102010                   |                   | 4,00       | 3,01                      | 3,04                      | 3,90                       | 2,00                  | -    |
| Datenansio           | ht Variablen                                         | ansicht         |                    |                      |            |                    |                      |       | 10                  | 103010                   |                   | 3,90       | 3,37                      | 3,75                      | 3,95                       | 2,62                  | -    |
|                      |                                                      |                 | IBM SPS            | SS Statistics        | s -Prozess | sor ist be         | reit U               | Ini   | 10                  | 102011                   |                   | 3,91       | 3,30                      | 3,18                      | 3,04                       | 1,50                  |      |
|                      |                                                      |                 | 1                  |                      |            |                    |                      |       | 12                  | 102012                   |                   | 3,90       | 3,90                      | 3,70                      | 4,00                       | 3,13                  |      |
|                      |                                                      |                 |                    |                      |            |                    |                      | F     | 14                  | 102015                   |                   | 3,02       | 3,52                      | 3,52                      | 3,90                       | 3,17                  |      |
|                      |                                                      |                 |                    |                      |            |                    |                      |       | 14                  | 102015                   |                   | 3,10       | 3,00                      | 3,70                      | 3,70                       | 2,07                  |      |
|                      |                                                      | -               |                    |                      |            |                    |                      | X     | 15                  | 102010                   |                   | 3,41       | 3,24                      | 3,06                      | 3,82                       | 2,00                  |      |
| Die ar               | nschlie                                              | ßend            | d zu ö             | öffnei               | nde        | aggi               | re- 🖊                |       | 10                  | 4                        |                   | 1/1        | 5.09                      | 1.64                      | 4 00                       | 100                   |      |
| gierte               | Datei                                                | fes             | sem_               | _agg                 | r.s        | av                 | ſ                    |       | Datenansic          | <mark>ht</mark> Variable | nansicht          |            |                           |                           |                            |                       |      |
|                      | IBM SPSS Statistics -Prozessor ist bereit Unicode:ON |                 |                    |                      |            |                    |                      |       |                     |                          |                   |            |                           |                           |                            |                       |      |

### Mittelwerte etc. und Interkorrelationen der drei Variablen pd1, us2 und ir3.

### Rohdatendatei fesem.sav

#### **Deskriptive Statistik**

|                                | Ν    | Minimum | Maximum | Mittelwert | Standardab<br>weichung |
|--------------------------------|------|---------|---------|------------|------------------------|
| pd1                            | 4331 | 1       | 4       | 3,66       | ,615                   |
| us2                            | 4303 | 1       | 4       | 3,46       | ,750                   |
| ir3                            | 4276 | 1       | 4       | 3,26       | ,773                   |
| Gültige Werte<br>(Listenweise) | 4128 |         |         |            |                        |

#### Korrelationen

|     |                          | pd1    | us2    | ir3    |
|-----|--------------------------|--------|--------|--------|
| pd1 | Korrelation nach Pearson | 1      | ,152** | ,258** |
|     | Signifikanz (2-seitig)   |        | ,000   | ,000   |
|     | Ν                        | 4331   | 4236   | 4212   |
| us2 | Korrelation nach Pearson | ,152** | 1      | ,386** |
|     | Signifikanz (2-seitig)   | ,000   |        | ,000   |
|     | Ν                        | 4236   | 4303   | 4189   |
| ir3 | Korrelation nach Pearson | ,258** | ,386** | 1      |
|     | Signifikanz (2-seitig)   | ,000   | ,000   |        |
|     | Ν                        | 4212   | 4189   | 4276   |

\*\*. Die Korrelation ist auf dem Niveau von 0,01 (2-seitig) signifikant.

### Aggregierte Datei fesem\_aggr.sav

#### **Deskriptive Statistik**

|                                | N   | Minimum | Maximum | Mittelwert | Standardab<br>weichung |
|--------------------------------|-----|---------|---------|------------|------------------------|
| pd1_mean                       | 240 | 1,88    | 4,00    | 3,6651     | ,30727                 |
| us2_mean                       | 240 | 2,47    | 4,00    | 3,5322     | ,33149                 |
| ir3_mean                       | 240 | 2,08    | 4,00    | 3,3476     | ,37150                 |
| Gültige Werte<br>(Listenweise) | 240 |         |         |            |                        |

Korrelationen

|          |                          | pd1_mean | us2_mean | ir3_mean |
|----------|--------------------------|----------|----------|----------|
| pd1_mean | Korrelation nach Pearson | 1        | ,192**   | ,233**   |
|          | Signifikanz (2-seitig)   |          | ,003     | ,000     |
|          | Ν                        | 240      | 240      | 240      |
| us2_mean | Korrelation nach Pearson | ,192**   | 1        | ,603**   |
|          | Signifikanz (2-seitig)   | ,003     |          | ,000     |
|          | Ν                        | 240      | 240      | 240      |
| ir3_mean | Korrelation nach Pearson | ,233**   | ,603**   | 1        |
|          | Signifikanz (2-seitig)   | ,000     | ,000     |          |
|          | Ν                        | 240      | 240      | 240      |
|          |                          |          |          |          |

\*\*. Die Korrelation ist auf dem Niveau von 0,01 (2-seitig) signifikant.

## Statistik und Computergestützte Datenanalyse II: Gliederung

- 1 Sortieren von Fällen
- 2 Aggregieren von Daten
- 3 Zusammenfügen von SPSS-Datendateien
  - 3.1 Zusammenfügen von Fällen (vertikal)
  - 3.2 Zusammenfügen von Variablen (horizontal)

Man kann in SPSS zwei Datendateien zusammenfügen. Zu unterscheiden ist der Fall, dass Fälle hinzugefügt werden sollen und der Fall, dass Variablen hinzugefügt werden sollen.

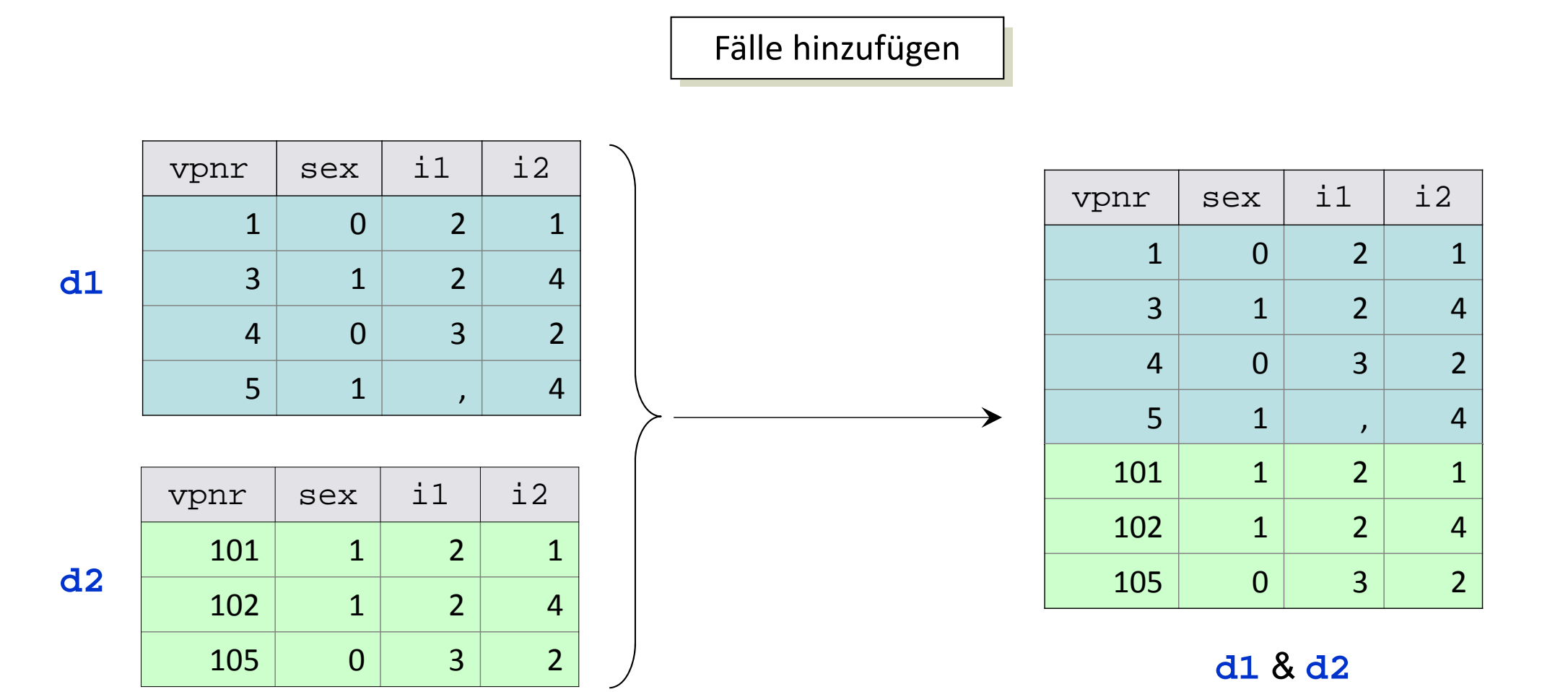

Man kann in SPSS zwei Datendateien zusammenfügen. Zu unterscheiden ist der Fall, dass Fälle hinzugefügt werden sollen oder Variablen hinzugefügt werden sollen.

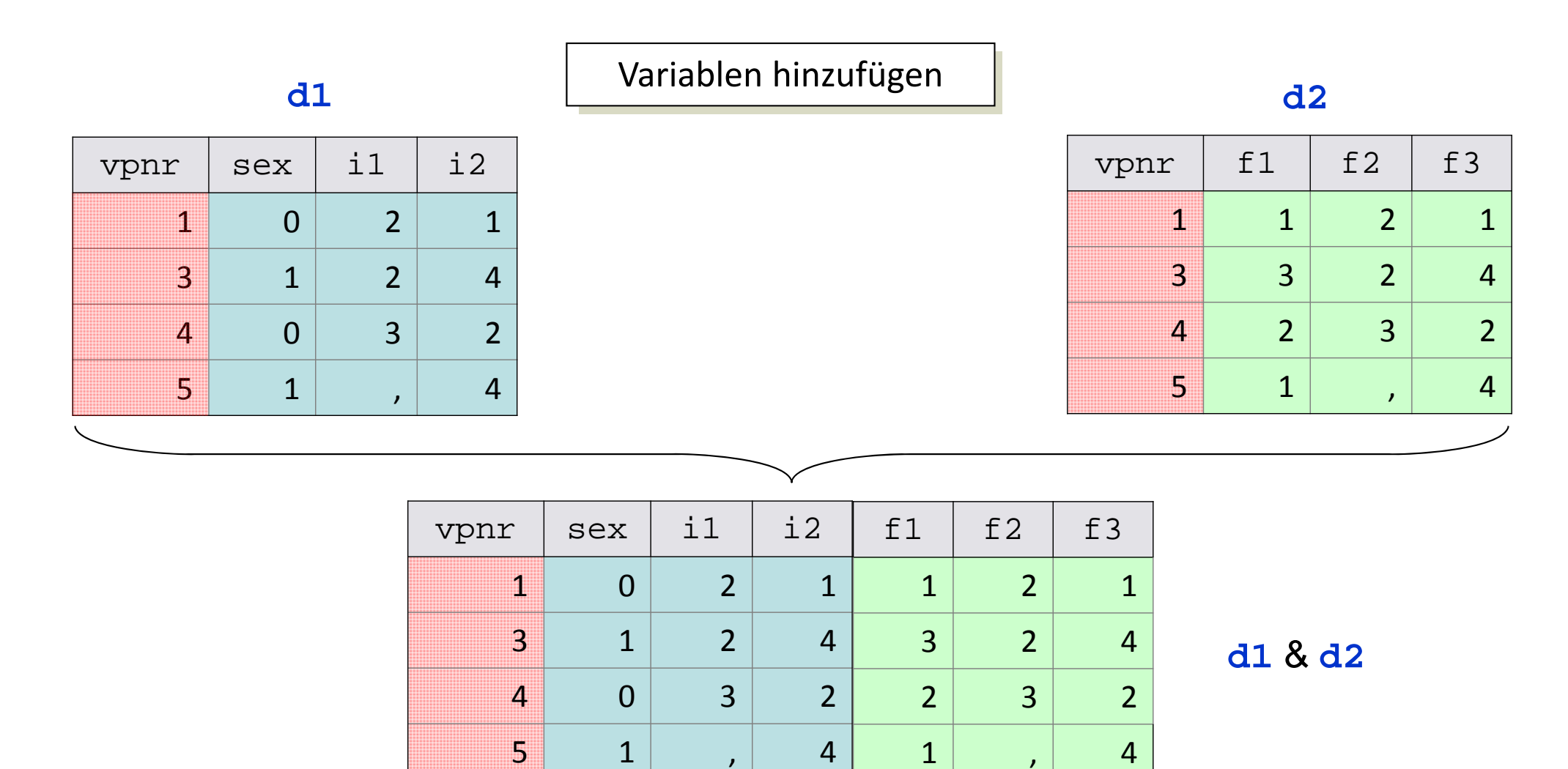

Fälle werden hinzugefügt unter Daten/Datei en\_zusammenfügen/Fälle\_hinzufügen...

Von beiden zusammenzufügenden Dateien wird eine (hier: **d1.sav**) in SPSS geöffnet. Die Datei, die hinzugefügt werden soll, kann entweder gleichzeitig ebenfalls in SPSS geöffnet sein und muss dann durch Anklicken nach obigem Aufruf ausgewählt werden ...

| Fälle hinzufügen zu d1.sav[DataSet1]                                                                                                    | ×                   |
|----------------------------------------------------------------------------------------------------|---------------------|
| Wählen Sie aus der Liste der geöffneten Datasets oder aus einer Datei das Dataset aus, das mit dem aktiven Dataset zusammengefügt werden soll.  |                     |
| Ein offenes Dataset                                                                                                    |                     |
| d2.sav[DataSet2]                                                                                                    |                     |
|                                                                                                    |                     |
|                                                                                                    |                     |
|                                                                                                    |                     |
| C Eine externe SPSS Statistics-Datendatei                                                                                                    |                     |
|                                                                                                    | Durchsuchen         |
| Datendateien, die nicht im SPSS Statistics-Format vorliegen, müssen erst in SPSS Statistics geöffnet werden, bevor sie beim Zusammenfügen verwe | ndet werden können. |
| Weiter Abbrechen Hilfe                                                                                                    |                     |

... oder sie liegt extern (in SPSS nicht geöffnet) vor und muss unter dem unteren Menüpunkt angewählt werden.

| Fälle hinzufügen zu d1.sav[DataSet1]                                                                                                    |                                                                                                    | ×                          |
|----------------------------------------------------------------------------------------------------|----------------------------------------------------------------------------------------------------|----------------------------|
| Wählen Sie aus der Liste der geöffneten Datasets ode<br>© Ein offenes Dataset<br>d2.sav[DataSet2]<br>© Eine externe SPSS Statistics-Datendatei<br>Datendateien, die nicht im SPSS Statistics-Format von | er aus einer Datei das Dataset aus, das mit dem aktiven Dataset zu<br>Fälle hinzufügen: Datei lesen          Suchen in:       stat2spss         Image: Stat2spss       Image: Stat2spss         Image: Stat2spss       Image: Stat2spss         Image: Stat2spss | Esammengefügt werden soll. |
|                                                                                                    | Dateiname: d2.sav                                                                                                    | Öffnen Abbrechen           |
|                                                                                                    | Datei aus <u>R</u> epository abrufen                                                                                                    | Hilfe                      |

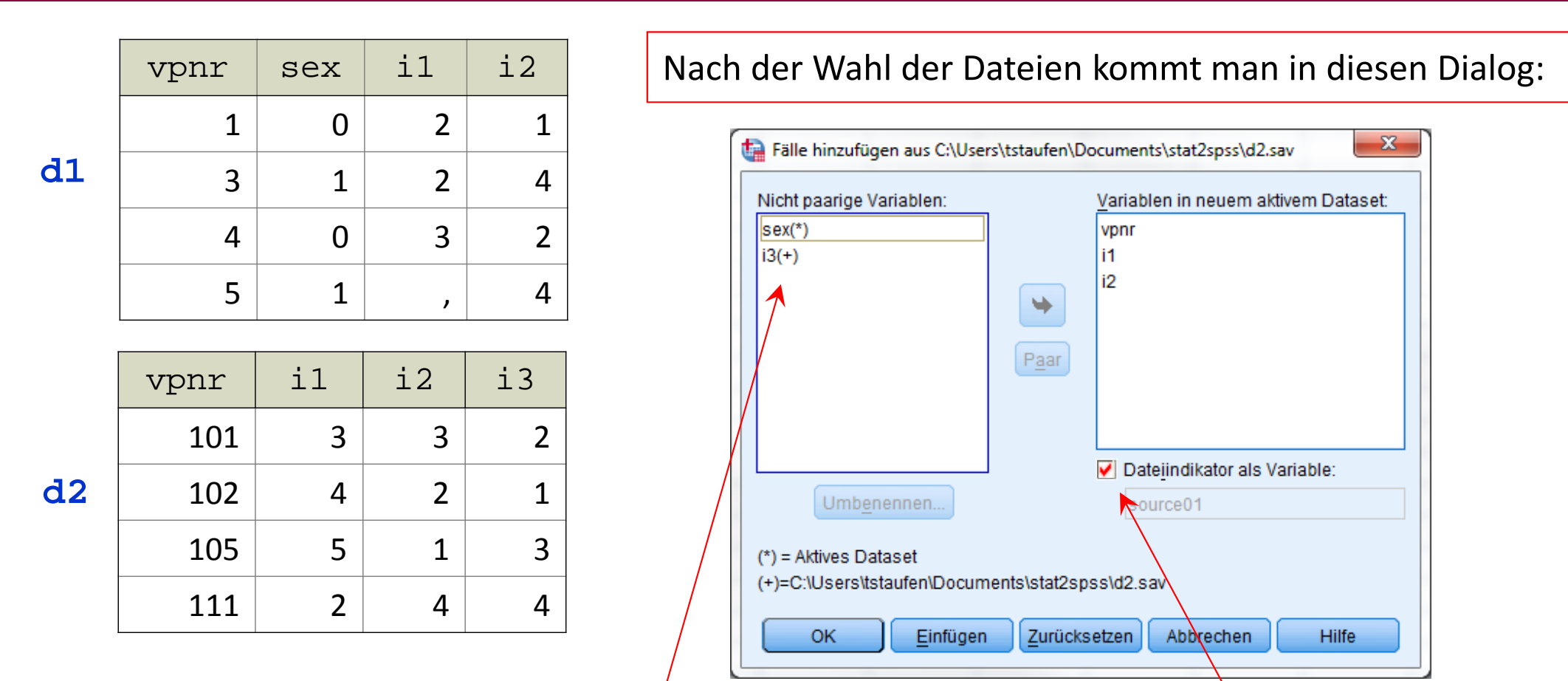

Alle Variablen, die nur in der ersten Datei (d1) existieren, werden mit (\*) markiert, alle die nur in der zweiten Datei existieren (d2) mit (+). Sollen diese Variablen in die neue Datei aufgenommen werden, so müssen sie mittels vusätzlich nach rechts kopiert werden. Aktiviert man diese Option, so wird eine neue Variable mit dem (default) Namen source01 erzeugt, die die Information enthält, aus welcher Datei ein Fall stammt (sinnvoll!).

ta \*d1.sav [l Datei Bea

🖹 🗟 i

8

9

111

Datenansicht Variablenansicht

| Fälle hinzufüger                        | n aus C:\Users\tstaufe                                     | n\Documents\st                                     | at2spss\d2.sav  | ×           |
|-----------------------------------------|------------------------------------------------------------|----------------------------------------------------|-----------------|-------------|
| Nicht paarige Var                       | iablen:                                                    | Variablen i<br>vpnr<br>i1<br>i2<br>sex(*)<br>i3(+) | in neuem aktive | em Dataset: |
| Umb <u>e</u> ne                         | nnen                                                       | source                                             | 01              |             |
| (*) = Aktives Data<br>(+)=C:\Users\tsta | set<br>ufen\Documents\stat<br><u>E</u> infügen <u>Z</u> ur | t2spss\d2.sav<br>ücksetzen A                       | bbrechen        | Hilfe       |
|                                         | vpnr                                                       | i1                                                 | i2              | i3          |
|                                         | 101                                                        | 3                                                  | 3               | 2           |
| 10                                      | 102                                                        | 4                                                  | 2               | 1           |
| ۵2                                      | 105                                                        | 5                                                  | 1               | 3           |
|                                         | 111                                                        | 2                                                  | 4               | 4           |

|    |                  | vp                        | nr          | se     | x       | i               | 1        | i              | 2      |       |           |
|----|------------------|---------------------------|-------------|--------|---------|-----------------|----------|----------------|--------|-------|-----------|
|    |                  |                           | 1           |        | 0       |                 | 2        |                | 1      |       |           |
|    |                  |                           | 3           |        | 1       |                 | 2        |                | 4      |       | d         |
|    |                  |                           | 4           |        | 0       |                 | 3        |                | 2      |       |           |
|    |                  |                           | 5           |        | 1       |                 | ,        |                | 4      |       |           |
|    |                  |                           |             |        |         |                 |          |                |        |       |           |
| Ja | taSet1] - IBM SP | 55 Statistics Da          | steneditor  |        |         |                 |          |                |        |       |           |
| rb | eiten Ansicht    | <u>D</u> aten <u>T</u> ra | nsformieren | Analys | ieren ( | Direkt <u>m</u> | arketing | <u>G</u> rafik | Extr   | as    | Fenster   |
| 3  |                  | × 🖺 🛓                     |             | M 🖱    |         |                 | III 1    |                | •      | -     |           |
|    |                  |                           |             |        |         |                 |          |                | Sich   | tbar: | 6 von 6 \ |
|    | vpnr             | sex                       | i1          |        | i2      |                 | i3       | SO             | urce01 | 1     | var       |
|    | 1                | 0                         |             | 2      |         | 1               |          |                |        | 0     |           |
|    | 3                | 1                         |             | 2      | 4       | 4               |          |                |        | 0     |           |
|    | 4                | 0                         |             | 3      |         | 2               |          |                |        | 0     |           |
|    | 5                | 0                         |             |        | 4       | 4               |          | -              |        | 0     |           |
|    | 101              |                           |             | 3      |         | 3               | 2        | 2              |        | 1     |           |
|    | 102              | -                         |             | 4      | :       | 2               | 1        | 1              |        | 1     |           |
|    | 105              |                           |             | 5      |         | 1               |          | 3              |        | 1     |           |

2

Δ

IBM SPSS Statistics -Prozessor ist bereit

Δ

Unicode:ON

Die zusammengefügte Datei behält den Namen der ersten Datei und sollte via Datei / Spei chern\_unter... mit einem neuen Namen versehen werden (z.B. d1d2.sav) Hilfe

/ariablen

## Statistik und Computergestützte Datenanalyse II: Gliederung

- 1 Sortieren von Fällen
- 2 Aggregieren von Daten
- 3 Zusammenfügen von SPSS-Datendateien
  - 3.1 Zusammenfügen von Fällen (vertikal)
  - 3.2 Zusammenfügen von Variablen (horizontal)

Der Dialog zum Hinzufügen von Variablen findet sich unter Daten/Datei en\_zusammenfügen/ Vari abl en\_hi nzufügen.... Von beiden Dateien wird eine vorab (hier: d1.sav) geöffnet und dann die zweite auf die Abfrage wie oben hinzugefügt (hier: d3.sav).

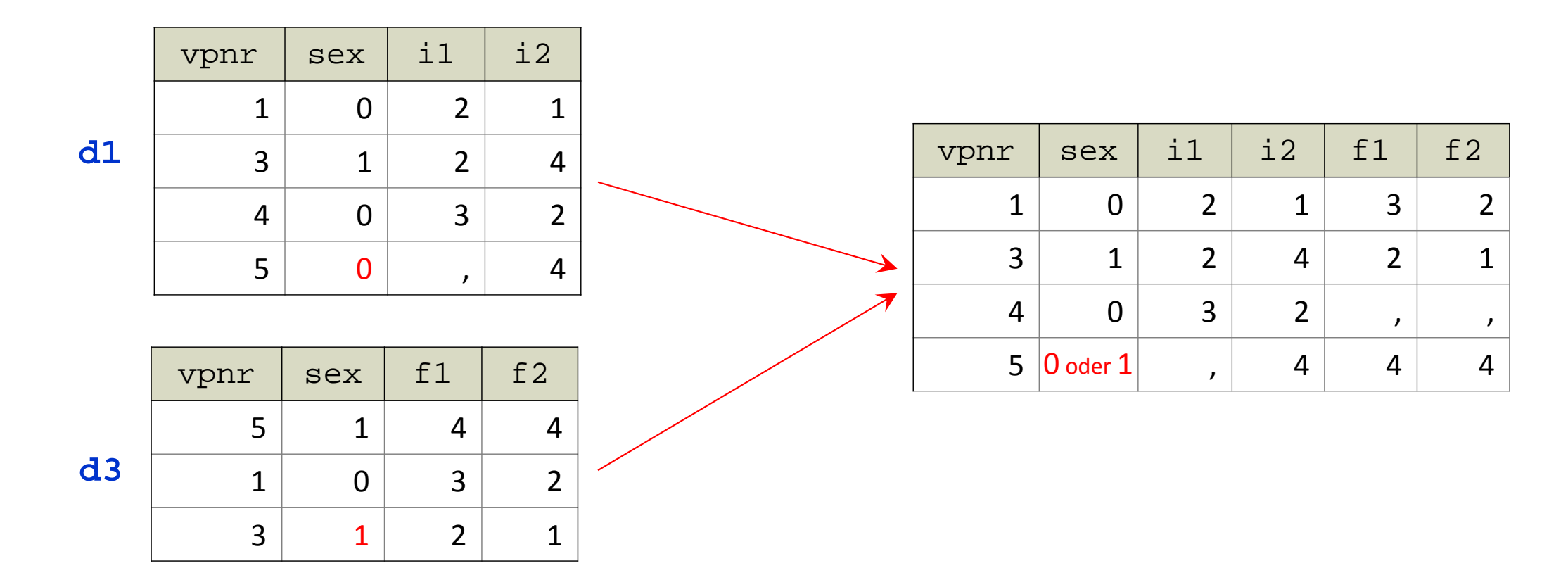

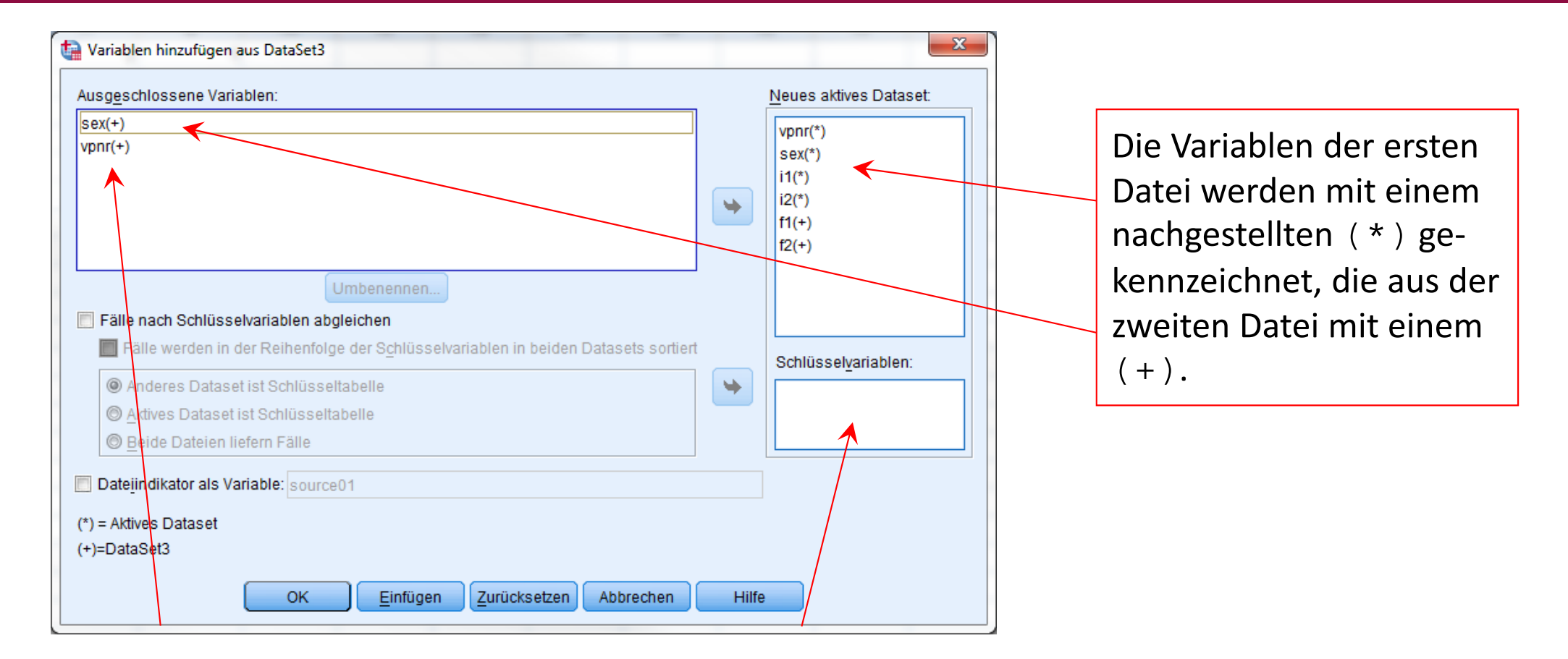

Alle Variablen, die in beiden Dateien existieren, werden hier aufgelistet. Die doppelten Variablen aus der zweiten Datei werden standardmäßig nicht mit aufgenommen. Unter Schlüsselvariablen sind die Variablen anzugeben, aufgrund derer die eindeutige Zuordnung der Fälle in beiden Dateien erfolgt.

| 🙀 Variablen hinzufügen aus DataSet3                                                                                                    |       | ×                                                     |
|----------------------------------------------------------------------------------------------------|-------|-------------------------------------------------------|
| Ausg <u>e</u> schlossene Variablen:                                                                                                    |       | Neues aktives Dataset:                                |
| sex(+)<br>vpnr(+)                                                                                                    | •     | vpnr(*)<br>sex(*)<br>i1(*)<br>i2(*)<br>f1(+)<br>f2(+) |
| Umbenennen   Fälle nach Schlüsselvariablen abgleichen  Fälle werden in der Reihenfolge der Schlüsselvariablen in beiden Datasets sortierf  Arteres Dataset ist Schlüsseltabelle  Aktives Dataset ist Schlüsseltabelle  Beide Dateien liefern Fälle | *     | Schlüssel <u>v</u> ariablen:                          |
| Date <u>i</u> indikator als Variable: source01 (*) = Aktives Dataset (+)=DataSet3                                                                                                    |       |                                                       |
| K Einfügen Zurücksetzen Abbrechen                                                                                                    | Hilfe |                                                       |

Bevor die Schlüsselvariable(n) angegeben werden können, müssen zunächst die Optionen "Fälle mittels Schlüsselvariablen verbinden" und "Fälle werden in der Reihenfolge …" aktiviert werden. (Die Voreinstellung "Beide Dateien liefern Fälle" behält man bei.)

| Variablen hinzufügen aus DataSet3                                                                                                    | x                                     |                                                                                                    |
|----------------------------------------------------------------------------------------------------|---------------------------------------|----------------------------------------------------------------------------------------------------|
| Ausg <u>e</u> schlossene Variablen:<br>sex(+)                                                                                                    | Neues aktives Dataset:                |                                                                                                    |
| Umbenennen<br>Fälle nach Schlüsselvariablen abgleichen<br>Fälle werden in der Reihenfolge der Schlüsselvariablen in beiden Datasets sortiert<br>Anderes Dataset ist Schlüsseltabelle<br>Aktives Dataset ist Schlüsseltabelle | f1(+)<br>f2(+)<br>Schlüsselvariablen: | Dann können eine oder, wenn<br>nötig, mehrere Variablen aus<br>den ausgeschlossenen Variabler<br>in die Liste "Schlüsselvariablen"<br>kopiert werden. |
| Beide Dateien liefern Falle     Dateiindikator als Variable: source01     (*) = Aktives Dataset     (+)=DataSet3     OK Einfügen Zurücksetzen Abbrechen Hilf                                                                 | e                                     |                                                                                                    |
| IBM SPSS Statistics 22                                                                                                    | ×                                     | Es erfolgt standardmäßig die                                                                                                    |
| Warnung: Der Abgleich nach Schlüsselvariablen schlägt fehl, wincht in aufsteigender Reihenfolge nach den Schlüsselvariabler                                                                                                  | enn die Daten<br>n sortiert sind.     | nebenstehende Warnung.                                                                                                    |

**d1** 

| vpnr | sex | i1 | i2 |
|------|-----|----|----|
| 1    | 0   | 2  | 1  |
| 3    | 1   | 2  | 4  |
| 4    | 0   | 3  | 2  |
| 5    | 0   | ,  | 4  |

**d**3

| vpnr | sex | f1 | f2 |
|------|-----|----|----|
| 5    | 1   | 4  | 4  |
| 1    | 0   | 3  | 2  |
| 3    | 1   | 2  | 1  |

In diesem Fall ist die Datei d3 nicht bezüglich der Schlüsselvariablen vpnr aufsteigend sortiert und das Zusammenfügen schlägt fehl. Die Datei **d3** ist daher <u>vor-</u> <u>her</u> nach der Schlüsselvariablen vpnr zu sortieren:

| vpnr | sex | f1 | f2 |
|------|-----|----|----|
| 1    | 0   | 3  | 2  |
| 3    | 1   | 2  | 1  |
| 5    | 1   | 4  | 4  |
| L    | /   |    | 1  |

| 🖹 🕂 👌 |      | ¥ 🔓 🚣 🗉 |    | 🕺 🔟 🗄 | i 🕸 🎛 👔 | 4 💊 🍬 👎           | 5        |
|-------|------|---------|----|-------|---------|-------------------|----------|
| 7:    |      |         |    |       | Si      | chtbar: 6 von 6 \ | /ariable |
|       | vpnr | sex     | i1 | i2    | f1      | f2                | ٧        |
| 1     | 1    | 0       | 2  | 1     | 3       | 2                 | 4        |
| 2     | 3    | 1       | 2  | 4     | 2       | 1                 |          |
| 3     | 4    | 0       | 3  | 2     |         |                   |          |
| 4     | 5    | 0       |    | 4     | 4       | 4                 |          |
| 5     |      |         |    |       |         |                   |          |
|       | 4    |         |    |       |         |                   |          |

Das Ergebnis sieht dann wie folgt aus: